### **Introduction to NHSN Analysis**

Maggie Dudeck, MPH, CPH Epidemiologist

**October 13, 2010** 

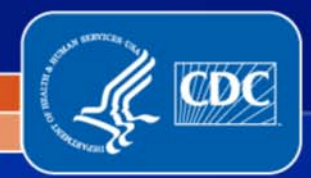

National Center for Emerging and Zoonotic Infectious Diseases Division of Healthcare Quality Promotion

#### **Objectives**

- Describe the dataset generation process
- Discuss the structure of the analysis output options treeview
- Explain standard output options
- Illustrate modifications to standard output options and how these modifications can be used for quality checking the data
- Introduce advanced functionality within the analysis output options

# **GENERATING DATASETS**

#### **Generating Datasets**

Generating datasets is the first step in performing analysis in NHSN

- Organizes data into defined sets
- Freezes data
- Allows for quicker generation of reports
- Each user has his/her own analysis datasets
  - Based on a user's rights

May take several minutes to complete this process

Do not log off of NHSN or navigate NHSN while datasets are generating!

#### **Generating** G dwdvhwv

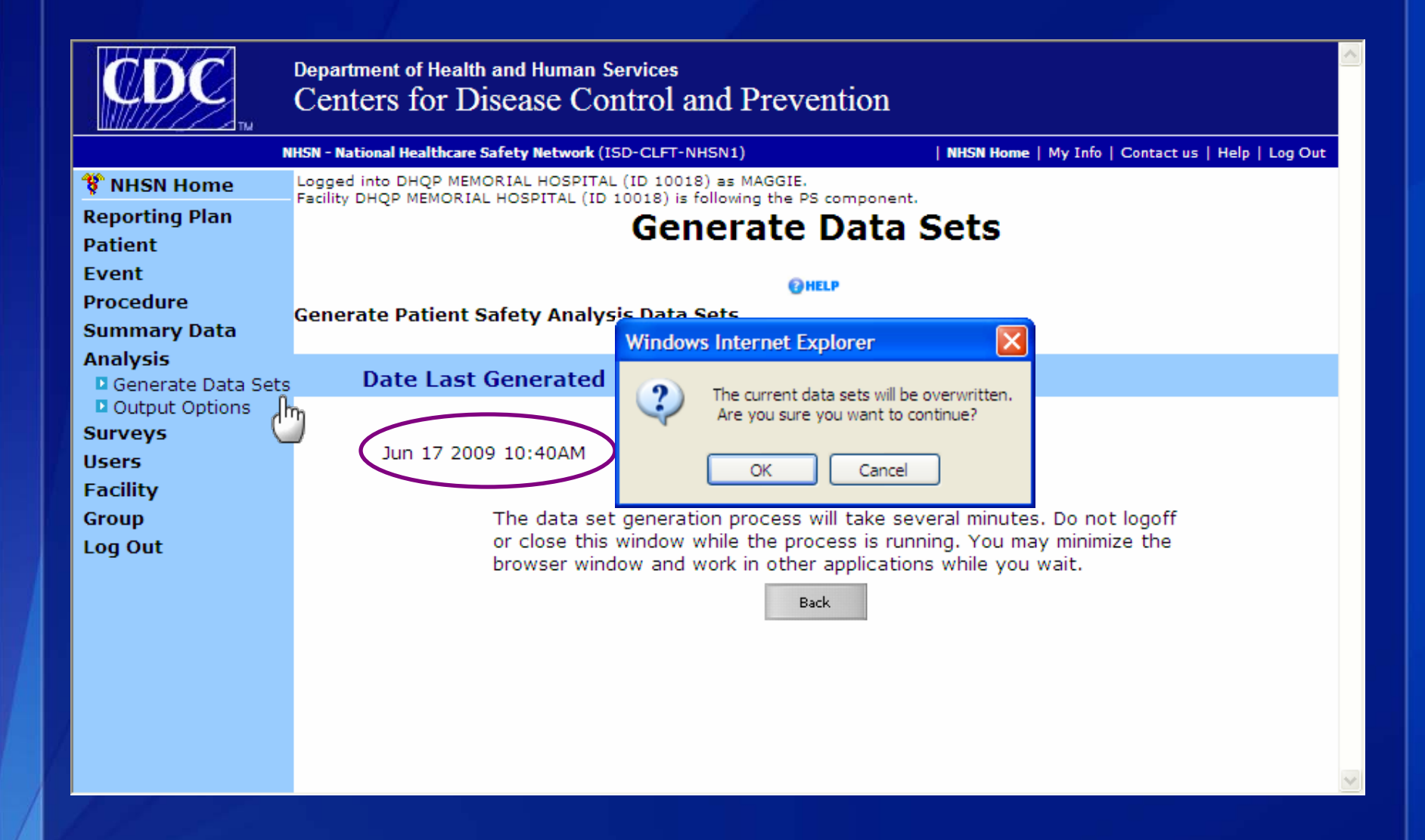

#### **Generating Datasets**

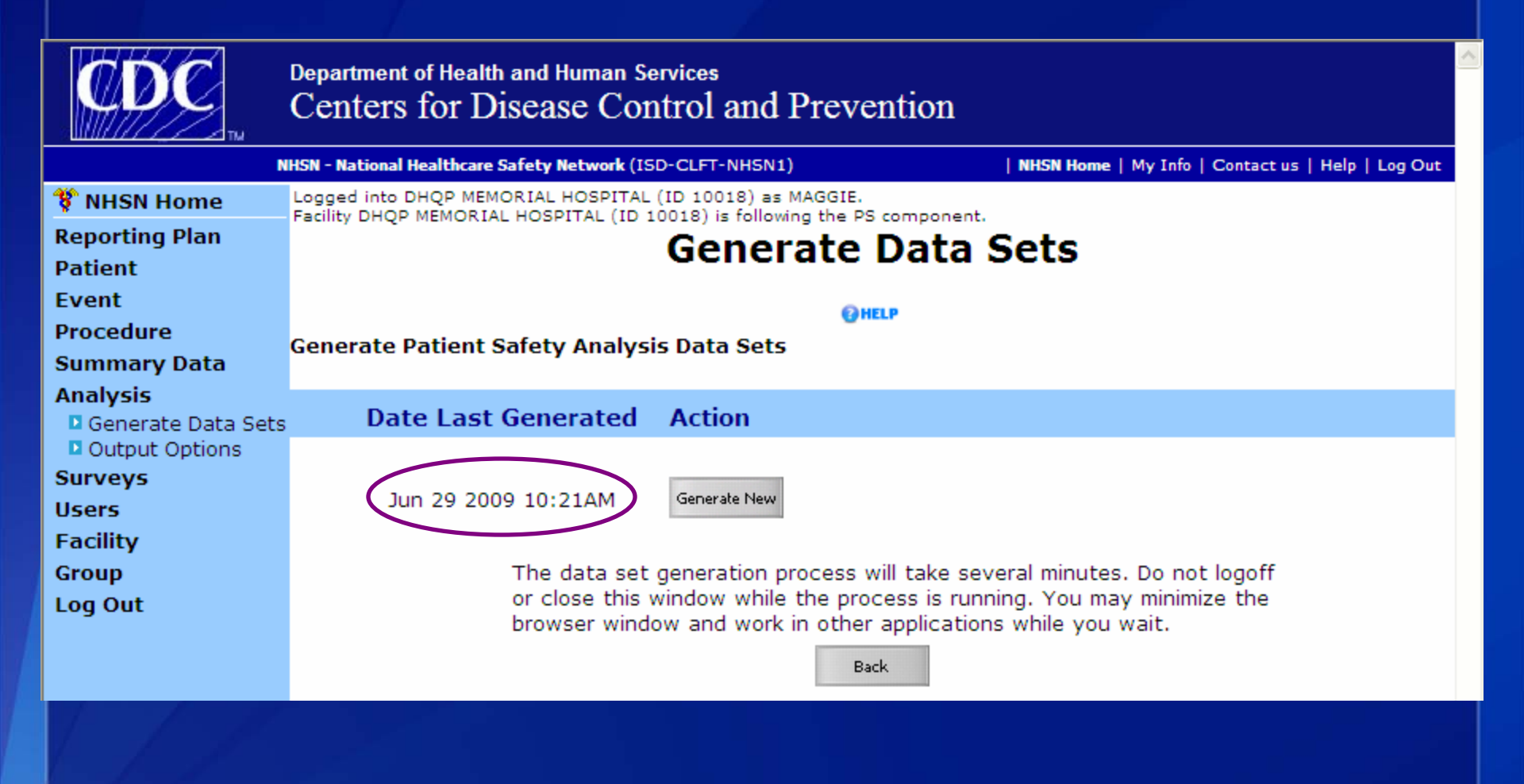

# **CDC-Defined Output**

# After generating datasets...

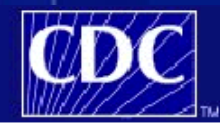

Department of Health and Human Services Centers for Disease Control and Prevention

#### NHSN - National Healthcare Safety Network

Logged into Decennial Medical Center (ID 15331) as MAGGIE. 😵 NHSN Home Facility Decennial Medical Center (ID 15331) is following the PS component. **Reporting Plan** Patient Event Procedure Summary Data Expand All Collapse All Import/Export Device-Associated Module Analysis All Device-Associated Events Generate Data Sets Central Line-Associated BSI Output Options Surveys CDC Defined Output Users Line Listing - All CLAB Events Facility Frequency Table - All CLAB Events Group Log Out 🕮 Bar Chart - All CLAB Events Pie Chart - All CLAB Events Rate Table - CLAB Data for ICU-Other Loontrol Chart - CLAB Data for ICU-Other Rate Table - UCAB/CLAB Data for NICU n 1

#### Patient Safety Component Analysis Output Options

Modify

Modify

Modify

Modify

Modify

Modify

Modify

Run

Run

Run

Run

Run

Run

Run

5

NHSN Home | My Info | Contact us

# **CDC-Defined Output**

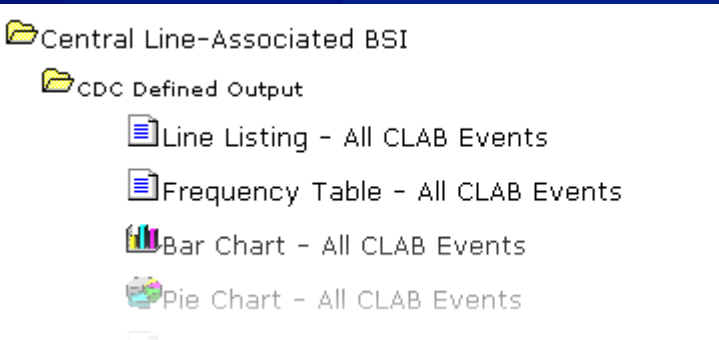

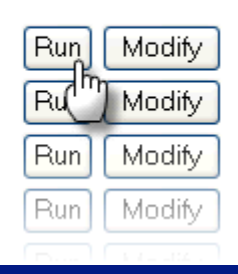

Click "Run" to view any analysis option with predefined settings.

# But what if I want to change the output?

# **Modify the Output**

Click "Modify" to change various settings of the output.

| Central Line-Associated BSI       |            |
|-----------------------------------|------------|
| CDC Defined Output                |            |
| 🗐 Line Listing - All CLAB Events  | Run Modify |
| Frequency Table - All CLAB Events | Run Modif  |
| 🕮Bar Chart - All CLAB Events      | Run Modify |
| 🧐Pie Chart – All CLAB Events      | Run Modify |
|                                   |            |

# What kind of settings can I change?

|                    |                    | Line Lis                   | ting             |                        |                |
|--------------------|--------------------|----------------------------|------------------|------------------------|----------------|
| Analysis Data Set  | : CLAB_Events      | Export Analysis D          | ala Sel          |                        |                |
| Modify Attributes  | of the Output:     |                            |                  |                        |                |
| Last Modified On:  | 06/29/2010         |                            |                  |                        |                |
| Output Type:       | Line Listing       |                            |                  | 6                      |                |
| Output Name:       | Line Listing - All | CLAB Events                |                  |                        |                |
| Output Title:      | Line Listing for A | Il Central Line-Associate  | d BSI Events     |                        |                |
| Select output form | nat:               |                            |                  |                        |                |
| Output Format:     | HTML               | ¥                          |                  |                        |                |
| Use Variable L     | abels              |                            |                  |                        |                |
|                    |                    |                            |                  |                        |                |
| Select a time peri | od or Leave Bla    | nk for Cumulative Ti       | me Period:       |                        |                |
| Date Variable      | Beginning          | Ending                     | Clear Time Peri  | od                     |                |
| Enter Date va      | iriable/Time perio | d at the time you clic     | k the Run button |                        | 9              |
| Specify Other Se   | lection Criteria   |                            |                  |                        |                |
| Show Criteria Co   | lumn + Row +       | Clear Criteria             |                  |                        |                |
|                    | ~                  | ×                          | ×                | ×                      | *              |
|                    |                    |                            |                  |                        |                |
|                    | _                  |                            |                  |                        |                |
|                    |                    |                            |                  |                        |                |
|                    |                    |                            |                  |                        |                |
|                    |                    |                            |                  |                        |                |
| Other Options:     |                    |                            |                  | Print Variable         | Reference List |
| Modify Variables 1 | o Display By Cl    | icking: <u>Modify List</u> |                  |                        |                |
| Specify Sort Varia | bles By Clicking   | : Modify List              |                  |                        | 3)             |
| Select Page by va  | riable:            | ×                          |                  |                        |                |
|                    | Run                | Save As Re                 | ost Back Exp     | ort Output<br>vita Set |                |

# The design modification screen can be described in three main sections...

| Modify Attri | butes of | of the Output: |  |
|--------------|----------|----------------|--|
|--------------|----------|----------------|--|

| Last Modified On:  | 06/29/2010                                              |                                                      |
|--------------------|---------------------------------------------------------|------------------------------------------------------|
| Output Type:       | Line Listing                                            |                                                      |
| Output Name:       | Line Listing - All CLAB Events                          |                                                      |
| Output Title:      | Line Listing for All Central Line-Associated BSI Events | How pop-ups                                          |
| Select output form | nat:                                                    | TIP: Allow when<br>*.cdc.gov when<br>*.cdc.gov utput |
| Output Format:     | HTML                                                    | HUSING HTIML                                         |
| Use Variable La    | abels                                                   | format.                                              |

The top section allows you to modify output characteristics, such as output name, title, and format.

| select a time period or Leave Blank for Cumulative Time Period:                  |                       |                   |   |   |  |  |  |  |
|----------------------------------------------------------------------------------|-----------------------|-------------------|---|---|--|--|--|--|
| Date Variable Beginning                                                          | Ending                | Clear Time Perio  | d |   |  |  |  |  |
| Enter Date variable/Time period                                                  | d at the time you cli | ck the Run button |   |   |  |  |  |  |
| Specify Other Selection Criteria:<br>Show Criteria Column + Row + Clear Criteria |                       |                   |   |   |  |  |  |  |
| ×                                                                                | ~                     | <b>~</b>          | * | * |  |  |  |  |
|                                                                                  |                       |                   |   |   |  |  |  |  |
|                                                                                  |                       |                   |   |   |  |  |  |  |
|                                                                                  |                       |                   |   |   |  |  |  |  |
|                                                                                  |                       |                   |   |   |  |  |  |  |
|                                                                                  |                       |                   |   |   |  |  |  |  |

The middle section allows you to specify which data will be considered for the output. You can filter by time period, as well as location, specific event type, etc.

|                                                             |                                         |                                                      | Other Options:                             |
|-------------------------------------------------------------|-----------------------------------------|------------------------------------------------------|--------------------------------------------|
|                                                             |                                         |                                                      | Group by:                                  |
|                                                             | Other Options:                          |                                                      |                                            |
| Other Options:                                              | Selected Variables to                   | o include in output                                  | :                                          |
| Modifu Variables Te Display By Clicking, Modify List        | Row:                                    | Column:                                              | Page by:                                   |
| Moully variables to Display by Clicking: <u>Moully List</u> | location 👻                              | spcEvent                                             | <b>v</b>                                   |
| Specify Sort Variables By Clicking: Modify List             | E                                       |                                                      |                                            |
| Select Page by variable: 🛛 👻                                | Table percent - D     Missing - Include | ions:<br>isplay cell frequenc<br>observations with m | y divided by table total<br>nissing values |
|                                                             | Print the table in                      | list form                                            |                                            |
|                                                             | Two-Way Table Optic                     | ons:                                                 |                                            |
|                                                             | Row Percent - Dis                       | piay cell frequency<br>Display cell frequen          | aivided by row total                       |
|                                                             | Column Percent -                        | ted cell frequencies                                 |                                            |
|                                                             | Chi-square - Test                       | for independence                                     |                                            |

The bottom section allows you to specify how the data in the output will be displayed and organized. These options vary by output type.

Modifying Output
REAL WORLD EXAMPLES

The hospital epidemiologist has asked for a CLABSI line list for all ICUs, January – June 2009, that includes the first pathogen. He would like one table for each location, sorted by event date.

#### Device-Associated Module

- All Device-Associated Events
- Central Line-Associated BSI
  - CDC Defined Output

#### Eltine tisting - All CLAB Events

- Frequency Table All CLAB Events
  Bar Chart All CLAB Events
- Pie Chart All CLAB Events
- Rate Table CLAB Data for ICU-Other
- Control Chart CLAB Data for ICU-Other
- Rate Table UCAB/CLAB Data for NICU
- Control Chart UCAB/CLAB Data for NICU
- Rate Table CLAB Data for SCA
- Control Chart CLAB Data for SCA

#### Modify Run Run Modify Run Modify Run Modify Run Modify Run Modify Run Modify Run Modify Run Modify

The dataset for the CLABSI line list <u>does</u> <u>not</u> include pathogen information.

| Advanced                                             |     |        |
|------------------------------------------------------|-----|--------|
| Create New custom Option                             |     |        |
| Patient-level Data                                   |     |        |
| 🗁 Event-level Data                                   |     |        |
| CDC Defined Output                                   |     |        |
| Line Listing - All Infection Events                  | Run | Modify |
| Line Listing - All Dialysis and Non-Infection Events | Run | Modify |
| Line Listing - All Events                            | Run | Modify |
| Frequency Table - All Events                         | Run | Modify |
| 🕮 Bar Chart - All Events                             | Run | Modify |
| Pie Chart - All Events                               | Run | Modify |
| Line Listing - All CDC Infections                    | Run | Modify |
| User-Defined Rate Table - All Events                 | Run | Modify |
|                                                      |     |        |

Advanced output options allow for more flexibility when analyzing your data.

Note that in addition to including pathogen information, you can also include comments and custom fields.

Y

#### Modify Attributes of the Output:

Last Modified On: 06/29/2010

Output Type: Line Listing

Line Listing - ICU CLABSIs with Pathogen

Output Title:

Output Name:

Line Listing ICU CLABSIs

The **Output Name** will appear as the header on each page of your output.

The **Output Title** is used to identify this as a custom output option, if saved.

#### Select output format:

Output Format:

HTML

Use Variable Labels

Variable Labels replace the variable name with descriptive text. For example, evntDateYR is given the variable label of Event Year.

# CLABSI Line List Select a time period or Leave Blank for Cumulative Time Period: Date Variable Beginning evntDateYM 01/2009 Of/2009 Clear Time Period Inter Date variable/Time period at the time you click the Run button

You can filter any output by a date parameter. There are various date variables, depending on the output.

#### **Alternative Date Variables**

| Date<br>Variable | Beginning  | Ending     |
|------------------|------------|------------|
| eventDate        | 01/01/2009 | 06/30/2009 |
| evntDateYH       | 2009H1     | 2009H1     |
| evntDateYQ       | 2009Q1     | 2009Q2     |

#### Specify Other Selection Criteria:

| <u>Show Criteria</u> | <u>Column +</u> | <u>Row +</u> | <u>Clear Criteria</u> |                 |                 |               |         |   |  |
|----------------------|-----------------|--------------|-----------------------|-----------------|-----------------|---------------|---------|---|--|
|                      |                 |              |                       |                 |                 |               |         |   |  |
| eventType            | *               |              | Specify an o          | operator and    | value(s) for s  | selection cri | iteria: |   |  |
|                      |                 |              | <u>Variable</u>       | <u>Operator</u> | <u>Value(s)</u> |               |         |   |  |
|                      |                 |              | eventType             | = 🗸             |                 |               |         | ~ |  |
|                      |                 |              |                       |                 |                 |               |         |   |  |
|                      |                 |              |                       |                 | Save            | Clear         | Close   |   |  |
|                      |                 |              |                       |                 |                 |               |         |   |  |
|                      |                 |              |                       |                 |                 |               |         |   |  |

| Operator | Description                | Operator | Description                    |
|----------|----------------------------|----------|--------------------------------|
| =        | Equal to                   | ~=       | Not equal to                   |
| >        | Greater than               | >=       | Greater than or equal to       |
| <        | Less than                  | <=       | Less than or equal to          |
| In       | In a set of defined values | ~in      | Not in a set of defined values |
| Between  | Within a range of a values |          |                                |

#### Specify Other Selection Criteria:

| * | location | * | centralLine | *  | eventType |
|---|----------|---|-------------|----|-----------|
| / | - R2IC   | ( | = `         | SI | = BSI     |
|   | = 7 7 5  |   |             |    |           |
|   | =        |   |             |    |           |
|   | = +0/cc+ |   |             |    |           |
|   | = +U/CC+ |   |             |    |           |

#### Selection Criteria

((eventType = "BSI" ) AND (centralLine = "Y" ) AND (location = "22ICU" ) ) OR ((location = "71ICU" ) ) OR ((location = "MICU" ) ) OR ((location = "ICU/CCU" ) )

Back

П×

This criteria will give us: a.CLABSIs in 22ICU <u>AND</u>... b.ALL events in 71ICU, MICU, and ICU/CCU

#### **Specify Other Selection Criteria:**

Show Criteria Column + Row + Clear Criteria

| eventType | * | centralLine | * | location        | *               | *                      |   | <b>~</b>      |          |
|-----------|---|-------------|---|-----------------|-----------------|------------------------|---|---------------|----------|
| = BSI     |   | = Y         |   |                 |                 |                        |   |               |          |
|           |   |             |   | 1               | 1               |                        | r |               |          |
|           |   |             |   |                 |                 |                        |   | Add Column+/- | <u>^</u> |
|           |   |             |   | <u>Variable</u> | <u>Operator</u> | Value(s)               |   |               |          |
|           |   |             |   |                 |                 |                        |   |               |          |
|           |   |             |   |                 |                 | 22ICU - PEDIATRIC ICU  | ~ |               |          |
|           |   |             |   |                 |                 | 71ICU - 71 ICU CARDIAC | ~ |               |          |
|           |   |             |   |                 |                 | ICU/CCU - ICU/CCU      | ~ |               |          |

location in

MICU - MEDICAL ICU

Save

Clear

Close

× ×

¥

Using the "in" operator allows you to select multiple values in one step.

#### Specify Other Selection Criteria:

Show Criteria Column + Row + Clear Criteria

| eventType 🎽 🎽 | centralLine 💙 | location 💙                          | Selection Criteria                             |
|---------------|---------------|-------------------------------------|------------------------------------------------|
| = BSI         | = Y           | IN (22ICU, 71ICU,<br>ICU/CCU, MICU) |                                                |
|               |               |                                     | ((eventType = "BSI" ) AND (centralLine = "Y" ) |
|               |               |                                     | AND (location IN ("22ICU", "71ICU", "ICU/CCU", |
|               |               |                                     | "MICU" )) )                                    |
|               |               |                                     |                                                |
| 1             | 1             | 1                                   |                                                |
|               |               |                                     | Back                                           |

# This criteria will give us <u>only</u> CLABSIs in 22ICU, 71ICU, MICU, and ICU/CCU.

#### Other Options:

Modify Variables To Display By Clicking Modify List

Specify Sort Variables By Clicking: Modify Li

Select Page by variable:

*Available Variables* variables included in the analysis dataset

*Selected Variables* variables that will appear in the line list

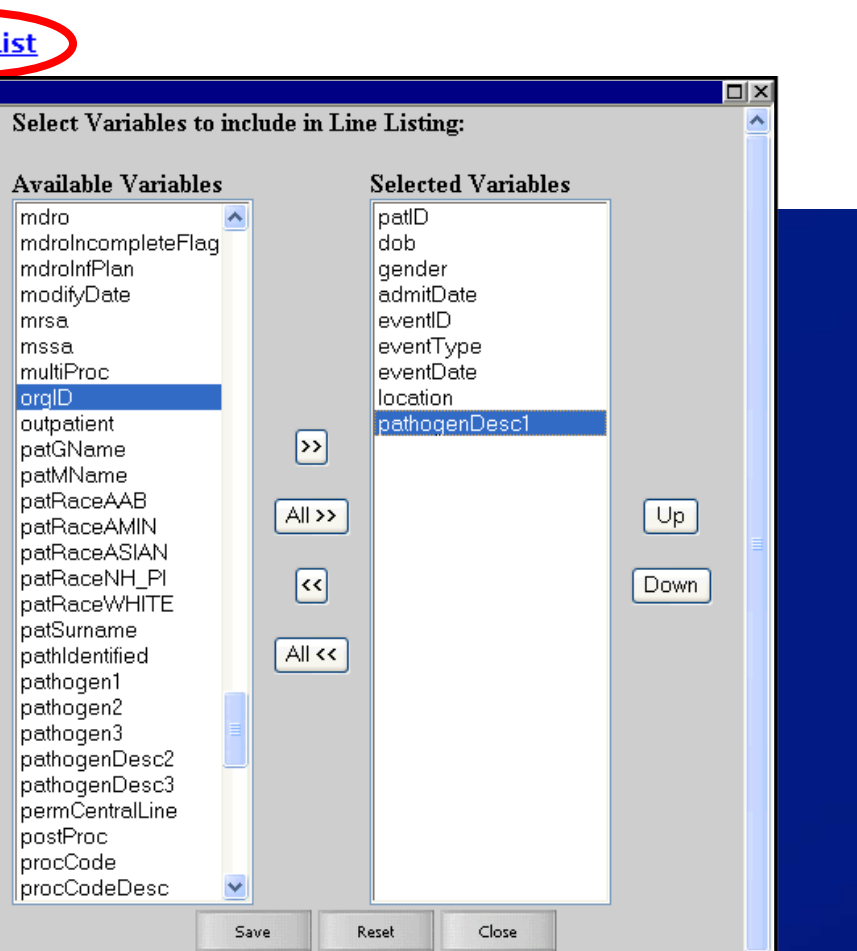

Print Variable Reference List

#### Other Options:

Print Variable Reference List

Modify Variables To Display By Clicking: Modify List

Specify Sort Variables By Clicking Modify List

Select Page by variable:

TIP! If sorting, remember to include the sort variable(s) in the line list (previous step)

# Can sort by >1 variable. BE CAREFUL!

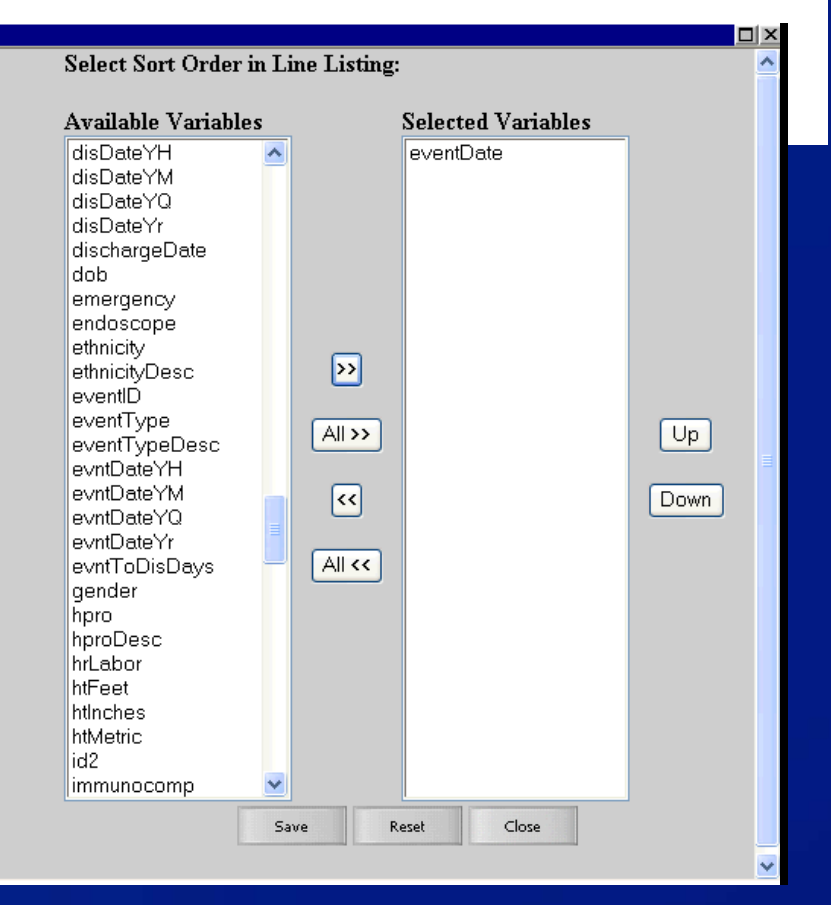

Other Options:

Print Variable Reference List

Modify Variables To Display By Clicking: Modify List

Specify Sort Variables By Clicking: Modify List

Select Page by variable: location

Using a Page By variable will provide one table/line list per value.

In this example, there will be one table per location.

Other Options:

Modify Variables To Display By Clicking: Modify List

Specify Sort Variables By Clicking: Modify List

Select Page by variable: orgID

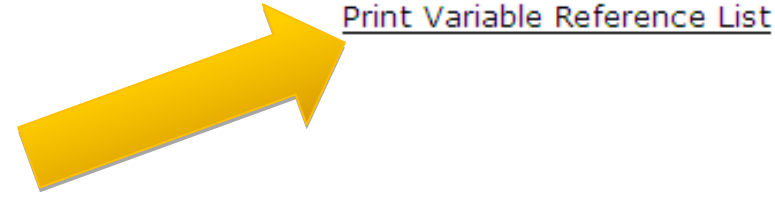

The Variable Reference List includes all variables in NHSN, alphabetical by variable <u>name</u>.

Did you know you can save these modifications for future use??

Click the "Save As" button at the bottom of any design modification screen:

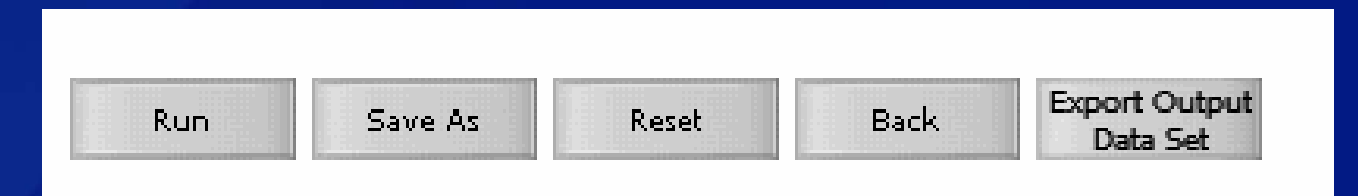

# Once saved, the output is considered "Custom Output" and will appear in 2 places:

| C Advanced                                                                          |                   |
|-------------------------------------------------------------------------------------|-------------------|
| Create New custom Option                                                            |                   |
| Patient-level Data                                                                  |                   |
| Event-level Data                                                                    |                   |
| CDC Defined Output                                                                  |                   |
| Custom Output                                                                       |                   |
| Line Listing - VAPs with Pathogen in 71ICU and MICU Run Modify Delete               |                   |
| Eline Listing - ICU CLABSIs with Pathogen     Run Modify Delete                     |                   |
| Advanced<br>My Custom Output<br>Line Listing - VAPs with Pathogen in 71ICU and MICU | Run Modify Delete |
| Exercise 3a - Missing Surgeon                                                       | Run Modify Delete |
| Exercise 3b - HPRO KPRO Line List with Missing Smore                                | Run Modify Delete |
| Exercise B1 - BSI and PNEU Antibiogram 2009 Q1                                      | Run Modify Delete |
| Frequency Table - CLIP Adherence by Occupation                                      | Run Modify Delete |
| Exercise 3c - Quarterly SIR Table Jan thru June                                     | Run Modify Delete |

#### **CLABSI Line List - RESULTS**

National Healthcare Safety Network

Line Listing ICU CLABSIs As of: July 2, 2010 at 12:37 PM Date Range: INFECTIONS evntDateYM 2009M01 to 2009M06

#### ocation=71ICU

|            |               |        | Fac<br>Admission |          |            |            |          |                                 |
|------------|---------------|--------|------------------|----------|------------|------------|----------|---------------------------------|
| Patient ID | Date of Birth | Gender | Date             | Event ID | Event Type | Event Date | Location | Pathogen 1 Description          |
| KB4850     | 04/06/1978    | F      | 12/28/2008       | 2813892  | BSI        | 01/05/2009 | 71ICU    | SA - Staphylococcus aureus      |
| KB9459     | 03/19/2004    | М      | 01/01/2009       | 2813893  | BSI        | 01/19/2009 | 71ICU    | SE - Staphylococcus epidermidis |
| KB3459     | 01/29/2003    | F      | 01/02/2009       | 2813894  | BSI        | 01/23/2009 | 71ICU    | CA - Candida albicans           |
| KB3489     | 05/22/1969    | F      | 01/02/2009       | 2813896  | BSI        | 01/23/2009 | 71ICU    | DIPTH - Diphtheroids            |
| KB8395     | 06/30/1934    | F      | 01/24/2009       | 2813898  | BSI        | 02/05/2009 | 71ICU    | SE - Staphylococcus epidermidis |
| KB4589     | 02/19/1943    | М      | 01/21/2009       | 2813900  | BSI        | 02/14/2009 | 71ICU    | PA - Pseudomonas aeruginosa     |
| KB6893     | 06/30/1938    | М      | 03/01/2009       | 2813901  | BSI        | 03/12/2009 | 71ICU    | SE - Staphylococcus epidermidis |

#### Sorted by eventDate

Data contained in this report were last generated on June 29, 2010 at 11:09 AM.

National Healthcare Safety Network

Line Listing ICU CLABSIs

As of: July 2, 2010 at 12:37 PM

Date Range: INFECTIONS evintDateYM 2009M01 to 2009M06

#### \_ocation=MICU

| Patient ID | Date of Birth | Gender | Fac<br>Admission<br>Date | Event ID | Event Type | Event Date | Location | Pathogen 1 Description     |
|------------|---------------|--------|--------------------------|----------|------------|------------|----------|----------------------------|
| KB4392     | 08/30/1939    | F      | 01/01/2009               | 2813910  | BSI        | 01/13/2009 | MICU     | CA - Candida albicans      |
| 198736     | 06/24/1940    | F      | 01/02/2009               | 2803188  | BSI        | 01/19/2009 | MICU     | SA - Staphylococcus aureus |
| KB4593     | 04/23/1975    | F      | 01/01/2009               | 2813909  | BSI        | 01/22/2009 | MICU     | CA - Candida albicans      |
|            |               |        |                          |          |            |            |          |                            |

As part of your preparations for the Infection Control Committee meeting, you need to prepare a quarterly rate table for the MICU's CLABSI rates for Q1 and Q2, 2009.

Device-Associated Module All Device-Associated Events Central Line-Associated BSI CDC Defined Output Line Listing - All CLAB Events Frequency Table - All CLAB Events 🕮 Bar Chart - All CLAB Events Pie Chart - All CLAB Events 🗐 Rate Table - CLAB Data for ICU-Other Lontrol Chart - CLAB Data for ICU-Other Rate Table - UCAB/CLAB Data for NICU Control Chart - UCAB/CLAB Data for NICU Rate Table - CLAB Data for SCA 📥 Control Chart - CLAB Data for SCA

| Run | Modify |
|-----|--------|
| Run | Modify |
| Run | Modify |
| Run | Modify |
| Run | Modify |
| Run | Modify |
| Run | Modify |
| Run | Modify |
| Run | Modify |
| Run | Modify |

Notice that there are 3 different CLABSI rate tables, depending on the location type.

In addition to modifying:

- Output Name & Title
- Use of variable labels
- *Time period limited to 01/2009 06/2009*
- Location = MICU

| Select a time period or Leave Blank for Cumulative Time Period:         |                                                                      |            |                   |  |  |  |  |  |  |  |  |  |
|-------------------------------------------------------------------------|----------------------------------------------------------------------|------------|-------------------|--|--|--|--|--|--|--|--|--|
| Date Variable Be<br>summaryYM 💙 01/200                                  | ginning Endi<br>9 06/2009                                            | ng Clear T | Clear Time Period |  |  |  |  |  |  |  |  |  |
| 🔲 Enter Date variable                                                   | Enter Date variable/Time period at the time you click the Run button |            |                   |  |  |  |  |  |  |  |  |  |
| Specify Other Selection Criteria:                                       |                                                                      |            |                   |  |  |  |  |  |  |  |  |  |
| <u>Show Criteria</u> <u>Column +</u> <u>Row +</u> <u>Clear Criteria</u> |                                                                      |            |                   |  |  |  |  |  |  |  |  |  |
| location 💌                                                              | ~                                                                    | ~          | ~                 |  |  |  |  |  |  |  |  |  |
| = MICU                                                                  |                                                                      |            |                   |  |  |  |  |  |  |  |  |  |
|                                                                         |                                                                      |            |                   |  |  |  |  |  |  |  |  |  |
|                                                                         |                                                                      |            |                   |  |  |  |  |  |  |  |  |  |

#### Other Options:

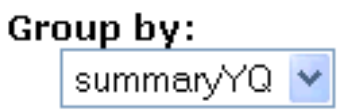

The Group By variable has been changed to summaryYQ to yield quarterly rates.

Other options will yield:
Monthly rates (summaryYM)
Annual rates (summaryYr)
Cumulative rates (leave the Group By option blank)

#### **Elements of the Rate Table**

National Healthcare Safety Network

MICU CLABSI Rates

As of: July 2, 2010 at 1:21 PM

Date Range: CLAB\_RATESICU summaryYM 2009M01 to 2009M06

#### Org ID=15331 CDC Location=IN:ACUTE:CC:M

| Location | Summary<br>Yr/Qtr | months | CLA<br>BSI<br>Count | Central<br>Line<br>Days | CLA<br>BSIRate | NHSN<br>CLAB<br>Pooled<br>Mean | Incidence<br>Density<br>p-value | Incidence<br>Density<br>Percentile | Patient<br>Days | CL<br>Util<br>Ratio | NHSN<br>Line<br>DU<br>Pooled<br>Mean | Proportion<br>p-value | Proportion<br>Percentile |
|----------|-------------------|--------|---------------------|-------------------------|----------------|--------------------------------|---------------------------------|------------------------------------|-----------------|---------------------|--------------------------------------|-----------------------|--------------------------|
| MICU     | 2009Q1            | 3      | 9                   | 640                     | 14.1           | 2.6                            | 0.0001                          | 100                                | 1194            | 0.54                | 0.61                                 | 0.0000                | 21                       |
| MICU     | 2009Q2            | 2      | 4                   | 450                     | 8.9            | 2.6                            | 0.0300                          | 99                                 | 716             | 0.63                | 0.61                                 | 0.1847                | 44                       |

Source of aggregate data: NHSN Report, Am J Infect Control 2009;37:783-805 Data contained in this report were last generated on July 2, 2010 at 1:10 PM.

# The columns in yellow represent the NHSN aggregate data and comparison statistics.

#### **Elements of the Rate Table**

National Healthcare Safety Network

MICU CLABSI Rates

As of: July 2, 2010 at 1:21 PM

Date Range: CLAB\_RATESICU summaryYM 2009M01 to 2009M06

#### Org ID=15331 CDC Location=IN:ACUTE:CC:M

| Location | Summary<br>Yr/Qtr | months | CLA<br>BSI<br>Count | Central<br>Line<br>Days | CLA<br>BSIRate | NHSN<br>CLAB<br>Pooled<br>Mean | Incidence<br>Density<br>p-value | Incidence<br>Density<br>Percentile | Patient<br>Days | CL<br>Util<br>Ratio | NHSN<br>Line<br>DU<br>Pooled<br>Mean | Proportion<br>p-value | Proportion<br>Percentile |
|----------|-------------------|--------|---------------------|-------------------------|----------------|--------------------------------|---------------------------------|------------------------------------|-----------------|---------------------|--------------------------------------|-----------------------|--------------------------|
| MICU     | 2009Q1            | 3      | 9                   | 640                     | 14.1           | 2.6                            | 0.0001                          | 100                                | 1194            | 0.54                | 0.61                                 | 0.0000                | 21                       |
| MICU     | 2009Q2            | 2      | 4                   | 450                     | 8.9            | 2.6                            | 0.0300                          | 99                                 | 716             | 0.63                | 0.61                                 | 0.1847                | 44                       |

Source of aggregate data: NHSN Report, Am J Infect Control 2009;37:783-805

Data contained in this report were last generated on July 2, 2010 at 1:10 PM.

# The footer on each rate table will indicate the source of the aggregate data.
## **MICU CLABSI Rates - RESULTS**

National Healthcare Safety Network

MICU CLABSI Rates

As of: July 2, 2010 at 1:21 PM

Date Range: CLAB\_RATESICU summaryYM 2009M01 to 2009M06

#### Org ID=15331 CDC Location=IN:ACUTE:CC:M

| Location | Summary<br>Yr/Qtr | months | CLA<br>BSI<br>Count | Central<br>Line<br>Days | CLA<br>BSIRate | NHSN<br>CLAB<br>Pooled<br>Mean | Incidence<br>Density<br>p-value | Incidence<br>Density<br>Percentile | Patient<br>Days | CL<br>Util<br>Ratio | NHSN<br>Line<br>DU<br>Pooled<br>Mean | Proportion<br>p-value | Proportion<br>Percentile |
|----------|-------------------|--------|---------------------|-------------------------|----------------|--------------------------------|---------------------------------|------------------------------------|-----------------|---------------------|--------------------------------------|-----------------------|--------------------------|
| MICU     | 2009Q1            | 3      | 9                   | 640                     | 14.1           | 2.6                            | 0.0001                          | 100                                | 1194            | 0.54                | 0.61                                 | 0.0000                | 21                       |
| MICU     | 2009Q2            | 2      | 4                   | 450                     | 8.9            | 2.6                            | 0.0300                          | 99                                 | 716             | 0.63                | 0.61                                 | 0.1847                | 44                       |

Source of aggregate data: NHSN Report, Am J Infect Control 2009;37:783-805

Data contained in this report were last generated on July 2, 2010 at 1:10 PM.

Pay attention to the "Months" column when running quarterly or annual rates!

#### **MICU CLABSI Rates**

Because data are missing:
1.Click "Save" to save the modifications to this output option.
2.Enter summary data for the missing month.
3.Generate datasets.
4.Run this output option again.

## **Interpretation of MICU CLABSI Rates**

|          |                   |        | CLA          | Central      |                | NHSN<br>CLAB   | Incidence          | Incidence             |                 | CL            | NHSN<br>Line<br>DU |                       |                          |
|----------|-------------------|--------|--------------|--------------|----------------|----------------|--------------------|-----------------------|-----------------|---------------|--------------------|-----------------------|--------------------------|
| Location | Summary<br>Yr/Qtr | months | BSI<br>Count | Line<br>Days | CLA<br>BSIRate | Pooled<br>Mean | Density<br>p-value | Density<br>Percentile | Patient<br>Days | Util<br>Ratio | Pooled<br>Mean     | Proportion<br>p-value | Proportion<br>Percentile |
| MICU     | 2009Q1            | 3      | 9            | 640          | 14.1           | 2.6            | 0.0001             | 100                   | 1194            | 0.54          | 0.61               | 0.0000                | 21                       |
| MICU     | 2009Q2            | 2      | 4            | 450          | 8.9            | 2.6            | 0.0300             | 99                    | 716             | 0.63          | 0.61               | 0.1847                | 44                       |

•During the 1<sup>st</sup> Quarter, 2009, the MICU reported 9 central lineassociated BSIs and a total of 640 days in which patients had central lines (central line days).

•Dividing 9 (numerator) by 640 (denominator) and multiplying by 1000 gives the MICU a CLABSI rate of 14.1 per 1000 central line days.

## **Interpretation of MICU CLABSI Rates**

|          |         |        |       |         |         |        |           |            |         |       | NHSN   |            |            |
|----------|---------|--------|-------|---------|---------|--------|-----------|------------|---------|-------|--------|------------|------------|
|          |         |        | CL A  | Control |         | NHSN   | Incidence | Incidence  |         | a     | Line   |            |            |
|          | Summary |        | BSI   | Line    | CLA     | Pooled | Density   | Density    | Patient | Util  | Pooled | Proportion | Proportion |
| Location | Yr/Qtr  | months | Count | Days    | BSIRate | Mean   | p-value   | Percentile | Days    | Ratio | Mean   | p-value    | Percentile |
| MICU     | 2009Q1  | 3      | 9     | 640     | 14.1    | 2.6    | 0.0001    | 100        | 1194    | 0.54  | 0.61   | 0.0000     | 21         |
| MICU     | 2009Q2  | 2      | 4     | 450     | 8.9     | 2.6    | 0.0300    | 99         | 716     | 0.63  | 0.61   | 0.1847     | 44         |

•When compared to the NHSN mean rate of 2.6, this MICU's rate is at the 100th percentile, which means that 100% of all reporting MICUs had a rate at or below this one.

•The p-value indicates that the difference in these two incidence density rates is statistically significant (p = 0.0001).

## **Interpretation of MICU CLABSI Rates**

| Location | Summary<br>Yr/Qtr | months | CLA<br>BSI<br>Count | Central<br>Line<br>Days | CLA<br>BSIRate | NHSN<br>CLAB<br>Pooled<br>Mean | Incidence<br>Density<br>p-value | Incidence<br>Density<br>Percentile | Patient<br>Days | CL<br>Util<br>Ratio | NHSN<br>Line<br>DU<br>Pooled<br>Mean | Proportion<br>p-value | Proportion<br>Percentile |
|----------|-------------------|--------|---------------------|-------------------------|----------------|--------------------------------|---------------------------------|------------------------------------|-----------------|---------------------|--------------------------------------|-----------------------|--------------------------|
| MICU     | 2009Q1            | 3      | 9                   | 640                     | 14.1           | 2.6                            | 0.0001                          | 100                                | 1194            | 0.54                | 0.61                                 | 0.0000                | 21                       |
| MICU     | 2009Q2            | 2      | 4                   | 450                     | 8.9            | 2.6                            | 0.0300                          | 99                                 | 716             | 0.63                | 0.61                                 | 0.1847                | 44                       |

•There were 1194 patient days reported in the MICU during this time period.

•Dividing 640 (central line days) by 1194 yields a device utilization ratio of 0.54.

When compared to the NHSN mean device utilization ratio of 0.61, this MICU's device utilization ratio is at the 21st percentile, which means that 21% of all reporting MICUs had a ratio at or below this one.
The p-value indicates that the difference in these two ratios is statistically significant (p< 0.0001).</li>

## **SSI Standardized Infection Ratio (SIR)**

You have been asked to provide a summary measure for all 2009 surgical site infections that can be presented to the administrators at your organization.

Good news! The SSI SIR is an appropriate, risk-adjusted measure to use!

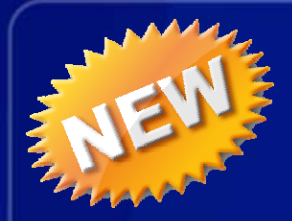

## **SSI SIR**

- The NEW SIRs allow for improved risk adjustment
- Can obtain SIRs at most granular level to overall, "big picture" level
- Can obtain Surgeon-specific SIRs
- Can obtain "Complex A/R" SIRs, which include:
  - Inpatient procedures only
  - Deep incisional and organ/space SSIs only, identified on admission or readmission to your facility (as defined in the NHSN manual)

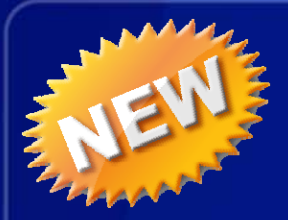

#### **SSI SIR**

Procedure-Associated Module All Procedure-Associated Events SSI CDC Defined Output Line Listing - All SSI Events Frequency Table - All SSI Events Bar Chart - All SSI Events Pie Chart - All SSI Events SIR - Complex AR SSI Data by Procedure SIR - Complex AR SSI Data by Surgeon SIR - In-plan Complex AR SSI data by Procedure SIR - In-plan Complex AR SSI data by Surgeon SIR - All SSI Data by Procedure SIR - All SSI Data by Surgeon SIR - In-plan All SSI Data by Procedure SIR - In-plan All SSI data by Surgeon Line Listing - Incomplete Procedures for SSI SIR

| Run | Modify |
|-----|--------|
| Run | Modify |
| Run | Modify |
| Run | Modify |
| Run | Modify |
| Run | Modify |
| Run | Modify |
| Run | Modify |
| Run | Modify |
| Run | Modify |
| Run | Modify |
| Run | Modify |
| Run | Modify |

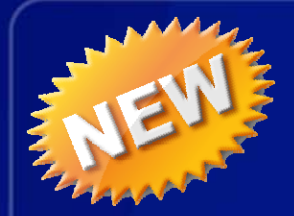

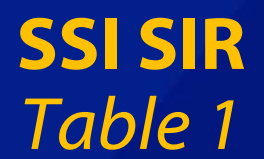

All SSIs SIR 2009 - By OrgID As of: October 7, 2010 at 7:55 AM Date Range: SIR\_ALLSSIPROC summaryYr 2009 to 2009 if (((procCode IN ("CBGB", "CBGC", "HPRO", "KPRO" )) ) )

#### Org ID=10018

|        |            | Procedure | All SSI Model   | All SSI Model   | All SSI Model | All SSI Model | All SSI Model<br>95% Confidence |
|--------|------------|-----------|-----------------|-----------------|---------------|---------------|---------------------------------|
| Org ID | Summary Yr | Count     | Infection Count | Number Expected | SIR           | SIR p-value   | Interval                        |
| 10018  | 2009       | 425       | 6               | 4.653           | 1.29          | 0.3233        | 0.562, 2.545                    |

If infCount in this table is less than you reported, aggregate data are not available to calculate numExp. Lower bound of 95% Confidence Interval only calculated if infCount > 0. SIR values only calculated if numExp >= 1. Source of aggregate data: 2006-2008 NHSN SSI Data

Data contained in this report were last generated on October 7, 2010 at 7:20 AM.

Overall SIR for those operative procedures for which SSI were monitored in your facility during the specified time period.

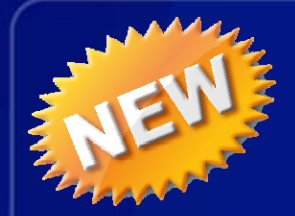

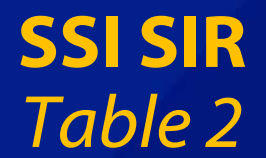

All SSIs SIR 2009 - By OrgID/ProcCode As of: October 7, 2010 at 7:55 AM Date Range: SIR\_ALLSSIPROC summaryYr 2009 to 2009 if (((procCode IN ("CBGB", "CBGC", "HPRO", "KPRO" )) ) )

#### Drg ID=10018

| Org ID | Procedure<br>Code | Summary Yr | Procedure<br>Count | All SSI Model<br>Infection Count | All SSI Model<br>Number Expected | All SSI Model<br>SIR | All SSI Model<br>SIR p-value | All SSI Model<br>95% Confidence<br>Interval |
|--------|-------------------|------------|--------------------|----------------------------------|----------------------------------|----------------------|------------------------------|---------------------------------------------|
| 10018  | CBGB              | 2009       | 59                 | 5                                | 1.462                            | 3.42                 | 0.0169                       | 1.347, 7.189                                |
| 10018  | CBGC              | 2009       | 1                  | 0                                | 0.023                            |                      |                              |                                             |
| 10018  | HPRO              | 2009       | 127                | 1                                | 1.227                            | 0.81                 | 0.6529                       | 0.042, 3.866                                |
| 10018  | KPRO              | 2009       | 238                | 0                                | 1.940                            | 0.00                 |                              |                                             |

If infCount in this table is less than you reported, aggregate data are not available to calculate numExp. Lower bound of 95% Confidence Interval only calculated if infCount > 0. SIR values only calculated if numExp >= 1. Source of aggregate data: 2006-2008 NHSN SSI Data

Data contained in this report were last generated on October 7, 2010 at 7:20 AM.

SIR by operative procedure category and time period specified. In this "All SSI SIR" table 2, inpatient and outpatient procedures are grouped together.

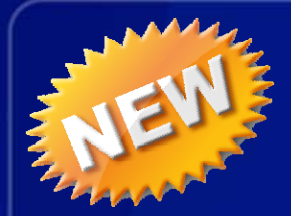

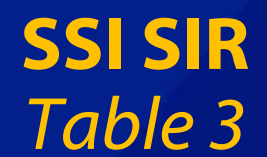

All SSIs SIR 2009 - By OrgID/ProcCode/Outpatient

As of: October 7, 2010 at 7:55 AM

Date Range: SIR\_ALLSSIPROC summaryYr 2009 to 2009

#### Org ID=10018

| Org ID | Procedure<br>Code | Performed<br>in<br>Outpatient<br>Setting? | Summary<br>Yr | Months | Procedure<br>Count | All SSI Model<br>Infection<br>Count | All SSI Model<br>Number<br>Expected | All SSI<br>Model<br>SIR | All SSI<br>Model<br>SIR p-<br>value | All SSI Model<br>95%<br>Confidence<br>Interval |
|--------|-------------------|-------------------------------------------|---------------|--------|--------------------|-------------------------------------|-------------------------------------|-------------------------|-------------------------------------|------------------------------------------------|
| 10018  | CBGB              | N                                         | 2009          | 7      | 59                 | 5                                   | 1.462                               | 3.42                    | 0.0169                              | 1.347, 7.189                                   |
| 10018  | CBGC              | N                                         | 2009          | 1      | 1                  | 0                                   | 0.023                               |                         |                                     |                                                |
| 10018  | HPRO              | N                                         | 2009          | 4      | 127                | 1                                   | 1.227                               | 0.81                    | 0.6529                              | 0.042, 3.866                                   |
| 10018  | KPRO              | N                                         | 2009          | 4      | 238                | 0                                   | 1.940                               | 0.00                    |                                     |                                                |

If infCount in this table is less than you reported, aggregate data are not available to calculate numExp.

Lower bound of 95% Confidence Interval only calculated if infCount > 0. SIR values only calculated if numExp >= 1.

Source of aggregate data: 2006-2008 NHSN SSI Data

Data contained in this report were last generated on October 7, 2010 at 7:20 AM.

SIR by NHSN operative procedure category and outpatient status, as well as time period. This table will only be available in the "All SSI SIR" output options.

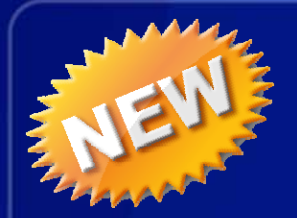

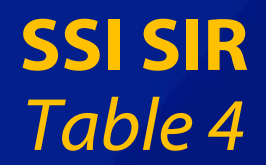

SSI Data Not Included in SIR As of: October 7, 2010 at 7:55 AM Date Range: SIR\_ALLSSIPROC summaryYr 2009 to 2009 if (((procCode IN ("CBGB", "CBGC", "HPRO", "KPRO" )) ) )

Org ID=10018

| Summary Yr | Org ID | Procedure<br>Code | Performed in<br>Outpatient<br>Setting? | Procedure<br>Count | All SSI Model<br>Infection Count |
|------------|--------|-------------------|----------------------------------------|--------------------|----------------------------------|
| 2009       | 10018  | CBGB              | N                                      | 1                  | 0                                |

Provides a count of the procedures and SSIs that were excluded from the SIRs.

Will only list those procedures that were excluded due to missing risk factors, as well as custom procedures.

Next step: Review the "Line Listing – Incomplete Procedures for SSI SIR"

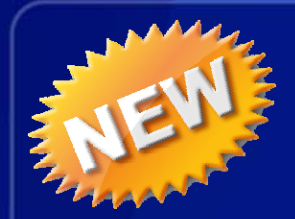

### **SSI SIR** Line List – Incomplete Procedures

Procedure-Associated Module All Procedure-Associated Events ₽ssi CDC Defined Output Line Listing - All SSI Events Run Frequency Table - All SSI Events Run Bar Chart - All SSI Events Run Pie Chart - All SSI Events Run SIR - Complex AR SSI Data by Procedure Run SIR - Complex AR SSI Data by Surgeon Run SIR - In-plan Complex AR SSI data by Procedure Run SIR - In-plan Complex AR SSI data by Surgeon Run SIR - All SSI Data by Procedure Run SIR - All SSI Data by Surgeon Run SIR - In-plan All SSI Data by Procedure Run SIR - In-plan All SSI data by Surgeon Run Line Listing - Incomplete Procedures for SSI SIR Run

Run Modify Run Modify Run Modify Run Modify Run Modify Run Modify Run Modify Run Modify Run Modify Run Modify Run Modify Run Modify Run Modify Run Modify

Recommend modifying this line list to limit to the procedure, time period, and risk factors in question.

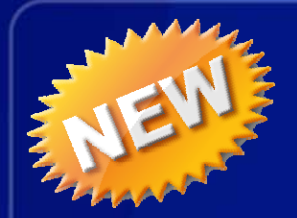

## **SSI SIR** Line List – Incomplete Procedures

National Healthcare Safety Network

Line Listing for Incomplete Procedures for SSI SIR

As of: September 28, 2010 at 9:10 AM

Date Range: PROCEDURES procDateYM 2010M05 to 2010M05

| Org ID | Patient<br>ID | Procedure<br>ID | all_incomplete | cmpx_incomplete | Procedure<br>Date | Procedure<br>Code | Date of Birth | Gender | ASA<br>Class | Duration of<br>Procedure<br>- hr | Duration of<br>Procedure -<br>min | Number<br>of Beds |
|--------|---------------|-----------------|----------------|-----------------|-------------------|-------------------|---------------|--------|--------------|----------------------------------|-----------------------------------|-------------------|
| 10018  | MD-<br>123456 | 22472           | Y              | N               | 05/01/2010        | CBGB              | 09/10/1954    | F      |              | 3                                | 15                                | 467               |

After reviewing this line list, the following steps are recommended: 1.Obtain missing information (in this example, obtain ASA). 2.Edit the procedure record in NHSN to include this information. 3.Re-generate datasets. 4.Run the desired SSI SIR output option.

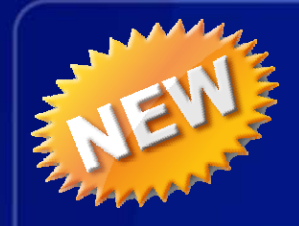

## **SSI SIR** Interpretation

| Org ID | Summary Yr | Procedure<br>Count | All SSI Model<br>Infection Count | All SSI Model<br>Number Expected | All SSI Model<br>SIR | All SSI Model<br>SIR p-value | All SSI Model<br>95% Confidence<br>Interval |
|--------|------------|--------------------|----------------------------------|----------------------------------|----------------------|------------------------------|---------------------------------------------|
| 10018  | 2009       | 425                | 6                                | 4.653                            | 1.29                 | 0.3233                       | 0.562, 2.545                                |

- During 2009, there were 425 procedures performed and 6 SSIs identified.
- Based on the NHSN 2006-2008 baseline data, 4.653 SSIs were expected.
- This results in an SIR of 1.29 (6/4.653), signifying that during this time period our facility identified 29% more SSIs than expected.
- The p-value and 95% Confidence Interval indicate that the number of observed SSIs is not significantly higher than the number of expected SSIs.

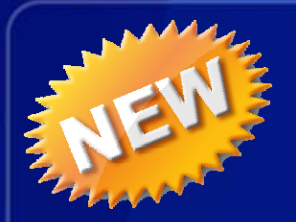

## Where can I find more information about the SIR?

#### **Coming VERY soon!**

- NHSN Newsletter Special Edition: Your Guide to the Standardized Infection Ratio (SIR)
- Will include CLABSI and SIR information and interpretations
- Examples of output
- Predictive Risk Factors for SSI SIR models

Special Edition! October 2010

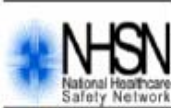

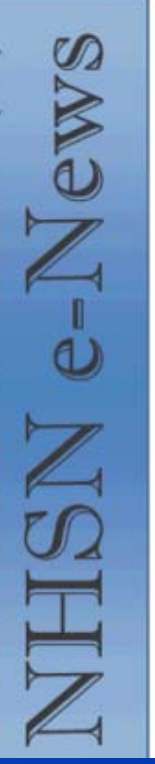

NHSN e-News: SIRs Special Edition October 15, 2010

#### Your Guide to the Standardized Infection Ratio (SIR)

With the next version of NHSN (version 6.3, expected October 2010), new output options will be evailable that will permit the calculation of standardized infection ratios (SIRs) for central line-associated bloodstream infection (CLABSI) and surgical site infection (SSI) data. Each of these measures fall in line with the State-Specific Healthcare-associated infections Summary Data Report, published by CDC. For SSIs, we will make the transition from SSI rates to the SSI SIR with this new version. The SSI SIR is the result of logistic regression modeling that considered all procedure-level data collected by NHSN facilities in order to provide better risk adjustment than afforded by the risk index. In addition, the SSI SIR provided to facilities within NHSN will be more precise and be calculated only if appropriate for comparisons, As we make this transition, we understand that you will have numerous questions, including how to operationalize this new statistic in your facility to drive prevention practices. This guide is intended to answer some of these questions.

#### STANDARDIZED INFECTION RATIO (SIR)

#### What is a standardized infection ratio (SIR)?

The standardized infection ratio (SIR) is a summary measure used to track HAIs at a national, state, or local level over time. The SIR adjusts for the fact that each healthcare facility treats different types of patients. The method of calculating an SIR is similar to the method used to calculate the Standardized Mortality Ratio (SMR), a summary statistic widely used in public health to analyze mortality data. In HAI data analysis, the SIR compares the actual number of HAIs reported with the baseline U.S. experience (i.e., NHSN aggregate data are used as the standard population), adjusting for several risk factors that have been found to be most associated with differences in infection rates. In other words, an SIR greater than 1.0 indicates that more HAIs were observed than predicted, accounting for differences in the types of patients followed; conversely, an SIR less than 1.0 indicates that fewer HAIs were observed than predicted.

#### \*\*\*\*Important Take Away Points\*\*\*\*

The new SSI SIRs provide improved risk adjustment and replace risk-stratified SSI rates.

The SIRS use 2006-2008 as the baseline period, and therefore, SIRs are calculated for 2009 and forward.

To allow for more precise comparisons, SiRs are calculated only if the number of expected HAIs (numExp) is ≥1.

#### Inside this issue:

| Central Line-associated Bloodstream Infection (CLABSI) SIRs |  |
|-------------------------------------------------------------|--|
| Surgical Site Infection (SSI) SIRs                          |  |
| Samples of SIR Output and List of SIR Risk Factors          |  |

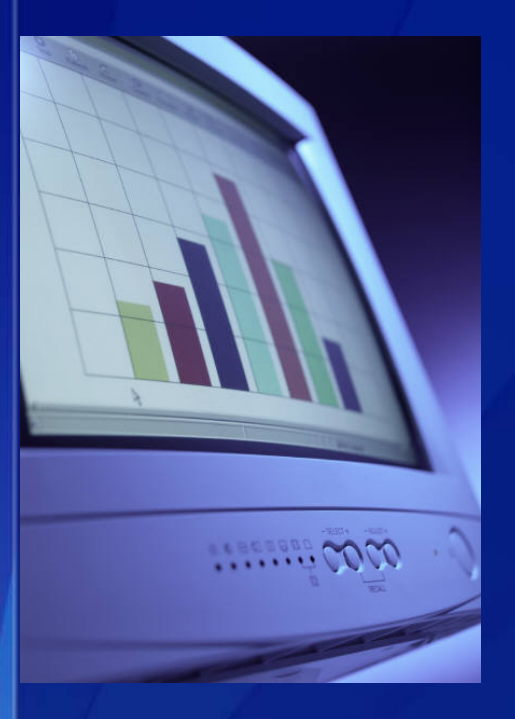

At times, you may wish to export your data for further manipulation or formatting external from NHSN.

There are 3 methods for exporting your data...

# Export Analysis Data Set

An analysis data set consists of data of a particular type created for a user to produce output.

Exporting the analysis data set will include all data within the output option chosen, without any modifications.

## Export Analysis Data Set (continued) This option appears at the top of the design modification screen.

| Analysis Data Set:               | CLAB_Events Export Analysis Data Set |  |  |  |  |  |  |  |  |  |  |
|----------------------------------|--------------------------------------|--|--|--|--|--|--|--|--|--|--|
| Modify Attributes of the Output: |                                      |  |  |  |  |  |  |  |  |  |  |
| Last Modified On:                | 07/02/2010                           |  |  |  |  |  |  |  |  |  |  |
| Output Type:                     | Frequency Table                      |  |  |  |  |  |  |  |  |  |  |
| Output Name:                     | Frequency Table - All CLAB Events    |  |  |  |  |  |  |  |  |  |  |

NOTE: When exporting analysis data sets for rates or SIRs, the NHSN aggregate data and comparative statistics will not be included. To export this information, you should export the output data set.

# Export Output Data Set

Exporting the output data set will include all data within the output option chosen, including any modifications.

This option appears at the bottom of the design modification screen.

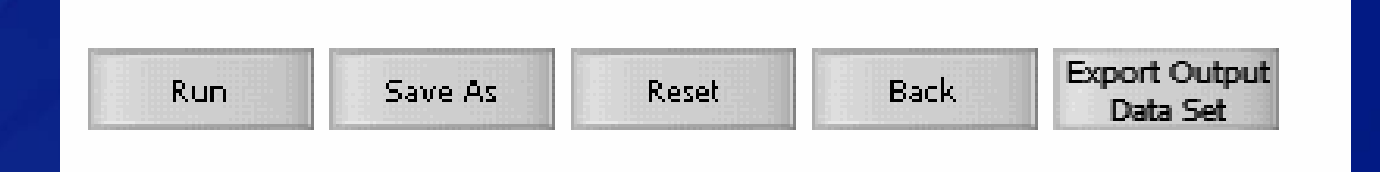

Exporting the analysis or output data set allows you to select the file type for your export via the Export Output Options screen.

#### **Export Output Options**

#### Exporting data set CLAB\_Events: Select data export format

| Microsoft Access table (*.mdb)                                                                                                    | * |        |   |
|----------------------------------------------------------------------------------------------------|---|--------|---|
| Microsoft Access table (*.mdb)<br>Microsoft Access 97 table (*.mdb)<br>delimited file (comma-separated values) (*.csv              |   |        |   |
| delimited file (tab-delimited values) (*.txt)                                                                                      |   | Export | в |
| Excel 5.0 or 7.0 (95) spreadsheet (*.xls)<br>dBASE 5.0, IV, III+, III, and II files (*.dbf)<br>SAS for Windows V7/8/9 (*.sas7bdat) |   |        |   |

# <u>Change the Output Format</u> The default output format for all output options is HTML.

| Select output for | mat: |
|-------------------|------|
| Output Format:    | HTML |

Use Variable Labels

For all non-graphical output, the output format can be changed to:

¥

- PDF
- CSV (will export to Excel)
- RTF (will export to Word)

1. Become familiar with the "Advanced" output options folder!

#### Advanced

Create New custom Option

- Patient-level Data
- Event-level Data
- Procedure-level Data
- 🕮 Summary-level Data
- 🕮 Plan Data

Pathogen-level Data

🕮 Facility-level Data

## 2. Practice using the "Specify Other Selection Criteria" section!

| Specify Other Selection | n Criteria:       |                       |                      |            |          |   |   |
|-------------------------|-------------------|-----------------------|----------------------|------------|----------|---|---|
| Show Criteria Column +  | Row + Clear Crite | eria                  |                      |            |          |   |   |
| locCDC 🔽 n              | nrsa 💌            |                       | *                    |            | ~        | ] |   |
| = IN:ACUTE:CC:M         | = Y               |                       |                      |            |          |   |   |
| AN                      | D 🔶               |                       |                      |            |          |   |   |
|                         |                   |                       |                      |            |          | - |   |
|                         | Specify Other Sel | action C              | vitavia              |            |          |   |   |
|                         | specity other set | ection C              | ntena:               |            |          |   |   |
|                         | Show Criteria Col | <u>umn +</u> <u>F</u> | tow + <u>Clear C</u> | riteria    | <u>a</u> |   |   |
|                         | locCDC            | Mrs:                  | э                    | •          | vre      | * | * |
|                         | = IN:ACUTE:CC:    | м                     | = Y                  |            |          |   |   |
|                         | = IN:ACUTE:CC:    | м                     |                      | <b>O</b> R | = Y      |   |   |
|                         |                   |                       |                      |            |          |   |   |
|                         |                   |                       |                      |            |          |   |   |
|                         |                   |                       |                      |            |          |   |   |
|                         |                   |                       |                      |            |          |   |   |

# 3. Share your custom output options with your co-workers!

By publishing your custom options, the other users in your facility can run the same option with their generated datasets.

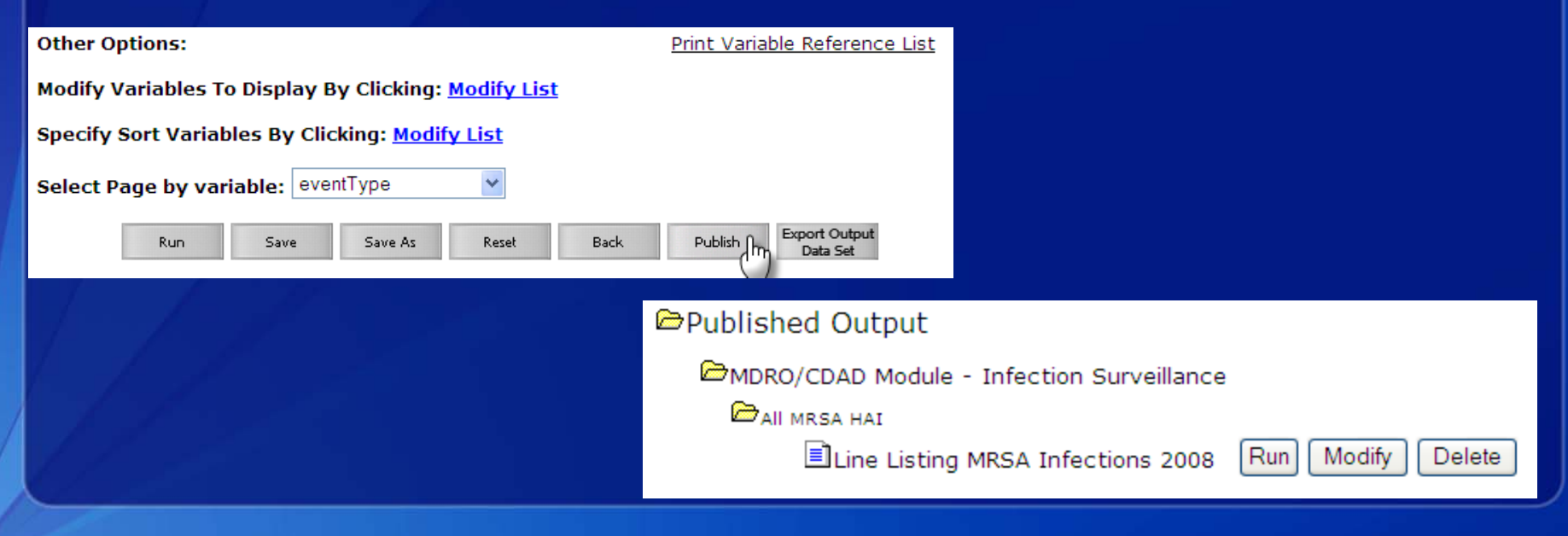

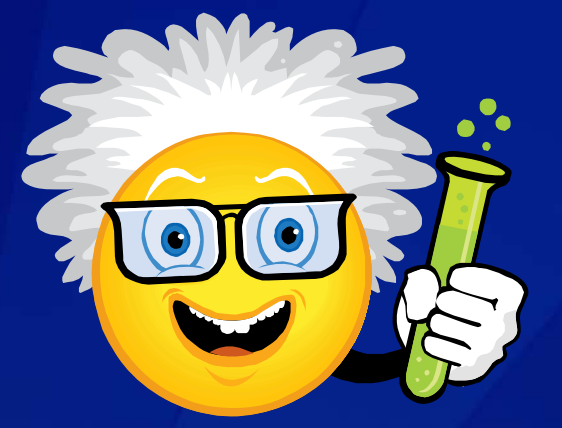

4. Experiment!!

ÈGrq\*wehwrrwlplgdqgvtxhdplvk derxw|rxudfwlrqv1Doodihlvdq h{shulphqw1Š

Ralph Waldo Emerson

#### In Summary...

 CDC-Defined output options can be modified to meet your needs

- Modifications can be saved for later use
- Such modifications allow you to dig deeper into the data and allow you to perform "quality checks"
- All data sets can be exported for further manipulation outside of NHSN

**Additional Resources** 

<u>Analysis Training</u> Available from: http://www.cdc.gov/nhsn/training

> <u>Contact Us</u> nhsn@cdc.gov

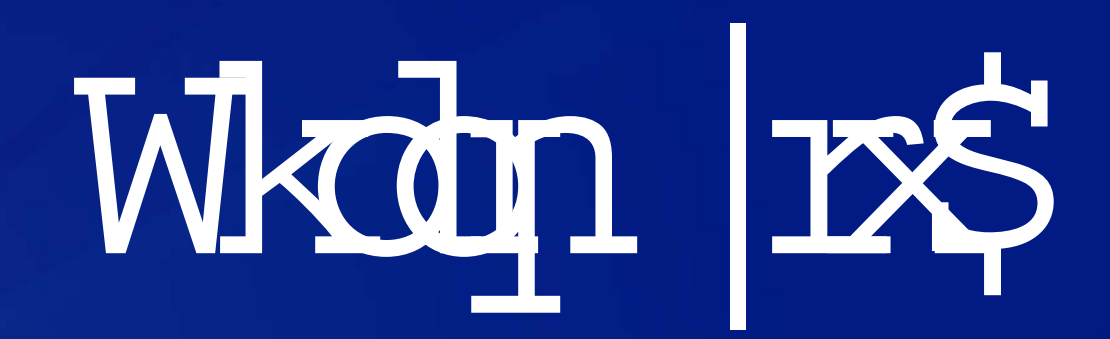

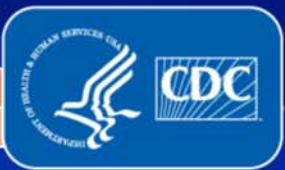

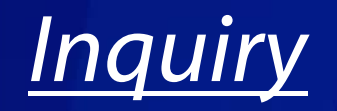

# You need to know the distribution of each event type for MRSA MDRO Infection Surveillance.

# **Solution**

## Modify the MRSA HAI frequency table and change the row variable to eventType.

National Healthcare Safety Network Frequency Table - All MRSA HAI As of: July 6, 2010 at 9:10 AM Date Range: All MDRO\_EVENTS

| Event Type |           |         |            |            |  |  |  |  |  |  |
|------------|-----------|---------|------------|------------|--|--|--|--|--|--|
|            |           |         | Cumulative | Cumulative |  |  |  |  |  |  |
| eventType  | Frequency | Percent | Frequency  | Percent    |  |  |  |  |  |  |
| BJ         | 1         | 2.00    | 1          | 2.00       |  |  |  |  |  |  |
| BSI        | 20        | 40.00   | 21         | 42.00      |  |  |  |  |  |  |
| CNS        | 1         | 2.00    | 22         | 44.00      |  |  |  |  |  |  |
| EENT       | 2         | 4.00    | 24         | 48.00      |  |  |  |  |  |  |
| LRI        | 1         | 2.00    | 25         | 50.00      |  |  |  |  |  |  |
| PNEU       | 4         | 8.00    | 29         | 58.00      |  |  |  |  |  |  |
| REPR       | 2         | 4.00    | 31         | 62.00      |  |  |  |  |  |  |
| SSI        | 4         | 8.00    | 35         | 70.00      |  |  |  |  |  |  |
| SST        | 14        | 28.00   | 49         | 98.00      |  |  |  |  |  |  |
| UTI        | 1         | 2.00    | 50         | 100.00     |  |  |  |  |  |  |

# <u>Inquiry</u>

When presenting your LabID MRSA rates, you are also interested in having a line list of the identified events, split out by community onset (CO) vs. hospital onset (HO).

# <u>Solution</u>

Modify the MRSA LabID event line list and page by "onset". You may also wish to sort the line list – for example, sort by specDate (specimen date). National Healthcare Safety Network Line Listing - MRSA LabID Events MICU As of: July 13, 2010 at 2:01 PM Date Range: All LABID\_EVENTS

#### Onset=CO

| Patient<br>ID | Event ID | Date<br>Specimen<br>Collected | Specific<br>Organism | Location | Performed<br>in<br>Outpatient<br>Setting? | Previous<br>Organism<br>Infection | Onset | Fac<br>Admission<br>Date | Location<br>Admission<br>Date | Specimen<br>Body Site | Specimen<br>Source |
|---------------|----------|-------------------------------|----------------------|----------|-------------------------------------------|-----------------------------------|-------|--------------------------|-------------------------------|-----------------------|--------------------|
| MD-<br>4050   | 2525166  | 10/02/2009                    | MRSA                 | MICU     | N                                         | N                                 | со    | 10/01/2009               | 10/01/2009                    | UNSPECIFD             | UNSPECIFD          |
| MD-<br>4051   | 2525178  | 10/03/2009                    | MRSA                 | MICU     | N                                         | N                                 | со    | 10/01/2009               | 10/01/2009                    | UNSPECIFD             | UNSPECIFD          |

#### Sorted by specimenDate

Data contained in this report were last generated on July 6 , 2010 at 8:18 AM.

Any C. diff LabID Event with a blank cdiAssay field indicates that it is related to a previous defining Event in a different location.

#### National Healthcare Safety Network

Line Listing - MRSA LabID Events MICU As of: July 13, 2010 at 2:01 PM Date Range: All LABID\_EVENTS

#### Onset=HO

| Patient<br>ID | Event ID | Date<br>Specimen<br>Collected | Specific<br>Organism | Location | Performed<br>in<br>Outpatient<br>Setting? | Previous<br>Organism<br>Infection | Onset | Fac<br>Admission<br>Date | Location<br>Admission<br>Date | Specimen<br>Body Site | Specimen<br>Source |
|---------------|----------|-------------------------------|----------------------|----------|-------------------------------------------|-----------------------------------|-------|--------------------------|-------------------------------|-----------------------|--------------------|
| MD-<br>4052   | 2525179  | 10/10/2009                    | MRSA                 | MICU     | N                                         | N                                 | но    | 10/05/2009               | 10/06/2009                    | UNSPECIFD             | UNSPECIFD          |
| MD-<br>4053   | 2525186  | 10/15/2009                    | MRSA                 | MICU     | N                                         | N                                 | НО    | 10/01/2009               | 10/10/2009                    | UNSPECIFD             | UNSPECIFD          |
| MD-<br>4055   | 2525194  | 10/20/2009                    | MRSA                 | MICU     | N                                         | N                                 | но    | 10/15/2009               | 10/17/2009                    | UNSPECIFD             | UNSPECIFD          |
| MD-<br>4054   | 2525189  | 10/24/2009                    | MRSA                 | MICU     | N                                         | N                                 | но    | 10/12/2009               | 10/20/2009                    | UNSPECIFD             | UNSPECIFD          |

#### **More Examples**

# <u>Inquiry</u>

Based on CLIP Bundle adherence rates by occupation, you want to know which elements of the CLIP bundle were "N" for each non-adherent record.

National Healthcare Safety Network

All Practice Adherence Rates by Location

Adherence Rate - CLIP Bundle

As of: July 6, 2010 at 8:35 AM

Date Range: All CLIP\_RATES

orgID=15331 locCDC=IN:ACUTE:CC:M

| summaryYM | location | occCDC | bundleCount | CLIPCount | bundle_adhRate |
|-----------|----------|--------|-------------|-----------|----------------|
| 2009M04   | MICU     | FEL    | 3           | 3         | 100            |
| 2009M04   | MICU     | IVT    | 13          | 14        | 92.9           |
| 2009M04   | MICU     | PAS    | 5           | 5         | 100            |
| 2009M04   | MICU     | PHY    | 7           | 9         | 77.8           |
| 2009M04   | MICU     | RES    | 10          | 11        | 90.9           |

#### **More Examples**

# <u>Solution</u>

Modify the CLIP Line List and include the following<br/>variables:-clipBundle (where clipBundle = N)-handHygiene-barrierMask-skinPrepCHG-skinPrepPI-skinPrepAlc-prepDry-barrierCap

## **More Examples**

National Healthcare Safety Network

Line Listing for All Central Line Insertion Practices Events

As of: July 6, 2010 at 8:42 AM

Date Range: All CLIP\_EVENTS

|         |            |          |          |            |            |            |                | Skin     |          | Skin  |         |         |         |         |         |
|---------|------------|----------|----------|------------|------------|------------|----------------|----------|----------|-------|---------|---------|---------|---------|---------|
|         |            |          |          |            |            | Hand       | Skin Prep:     | Prep:    | Skin     | Prep  | Barrier | Barrier | Barrier | Barrier | Barrier |
| Patient | Date of    |          |          | Insertion  |            | Hygiene    | Chlorohexidine | Povidone | Prep:    | Agent | Used:   | Used:   | Used:   | Used:   | Used:   |
| ID      | Birth      | Location | Event ID | Date       | clipBundle | Performed? | gluconate?     | iodine?  | Alcohol? | Dry?  | Mask?   | Gown?   | Drape?  | Gloves? | Cap?    |
| C1001   | 08/01/1950 | MICU     | 2794913  | 04/10/2009 | N          | Y          | Y              | Y        | Ν        | Y     | Y       | Y       | Y       | Y       | N       |
| C1004   | 02/16/1980 | MICU     | 2794949  | 04/23/2009 | Ν          | Y          | Y              | N        | N        | Y     | Y       | Y       | Y       | Y       | N       |
| C1006   | 08/29/1963 | MICU     | 2796491  | 04/18/2009 | N          | Y          | Y              | N        | N        | N     | Y       | Y       | Y       | Y       | Y       |
| C1008   | 05/10/1972 | MICU     | 2818406  | 04/13/2009 | N          | Y          | Y              | N        | N        | Y     | N       | Y       | Y       | Y       | N       |